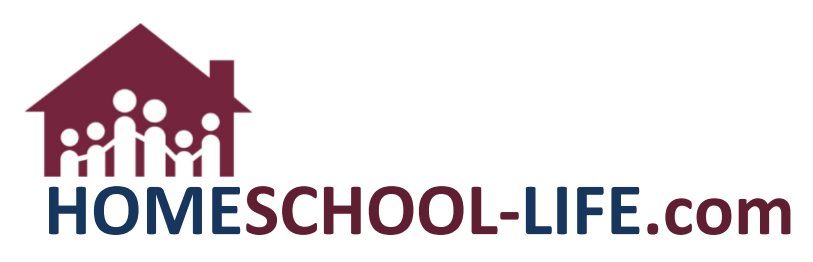

## Linked Accounts - Family

## TABLE OF CONTENTS

| Ι.  | Login to your Account               | 2 |
|-----|-------------------------------------|---|
| II. | Navigate to Adding a Linked Account | 2 |

HSL-2021-11-24 v1

## I. Login to your Account

| ADMINISTRATOR LOGIN |                  |  |  |  |  |  |
|---------------------|------------------|--|--|--|--|--|
| Forgot Username?    | Forgot Password? |  |  |  |  |  |
| Username            |                  |  |  |  |  |  |
| Password            |                  |  |  |  |  |  |
| LOG IN SECURELY     |                  |  |  |  |  |  |

## II. Navigate to Adding a Linked Account

1. Select the Profile Icon at the top of the page

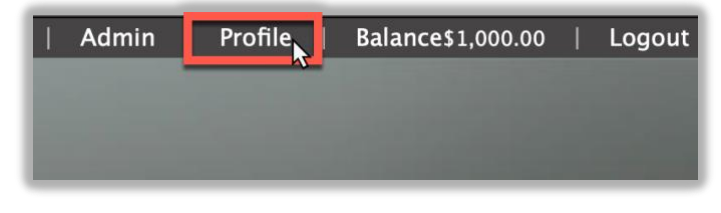

2. Select +Multiple Login – Add Linked Account

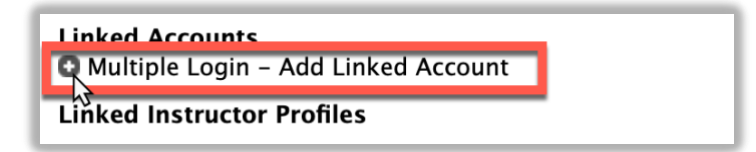

3. Search for the account you want to link OR an account you're registered in will already pop up

| Multiple Login – Add Linked Account |                  |               |                   |             |  |  |  |  |
|-------------------------------------|------------------|---------------|-------------------|-------------|--|--|--|--|
|                                     | Username:        |               |                   |             |  |  |  |  |
|                                     | Password:        |               |                   |             |  |  |  |  |
|                                     | Email:           |               |                   |             |  |  |  |  |
|                                     | (                | SEARCH        |                   |             |  |  |  |  |
| Other Accounts Registered<br>To     |                  |               |                   |             |  |  |  |  |
| GROUI<br>NAME                       | P FAMILY<br>NAME | USER-<br>NAME | ENTER PASSW<br>TO | ORD<br>LINK |  |  |  |  |
| LINK ACCOUNTS                       |                  |               |                   |             |  |  |  |  |

i. If an account pops up, just enter your password

HSL-2021-11-24 v1

4. Select Link Accounts

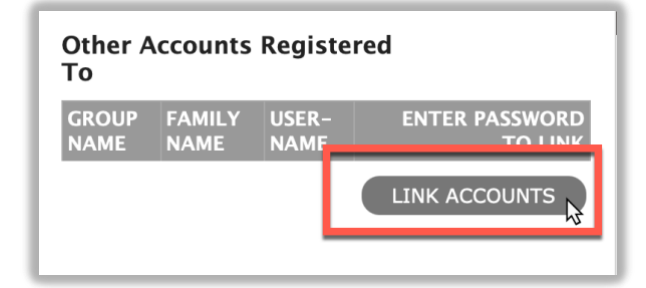

HSL-2021-11-24 v1